# INSTRUCCIONES PAGO DE STAND FERIA UNIVERSITARIA DEL LIBRO

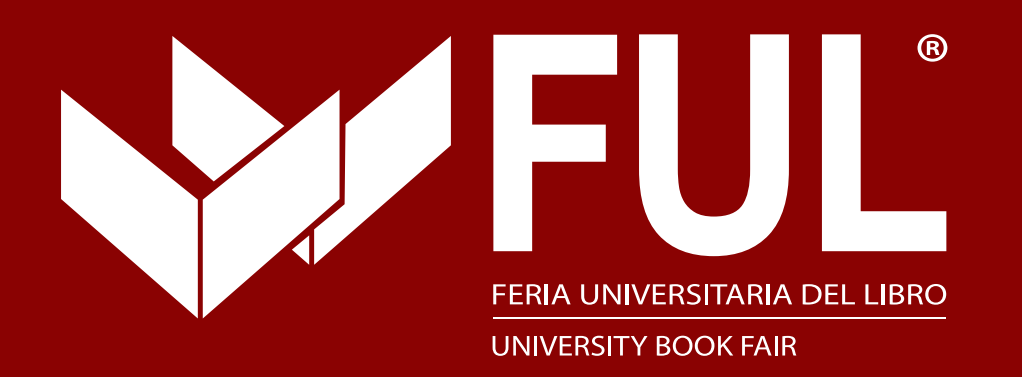

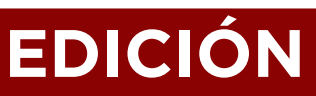

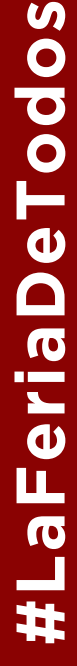

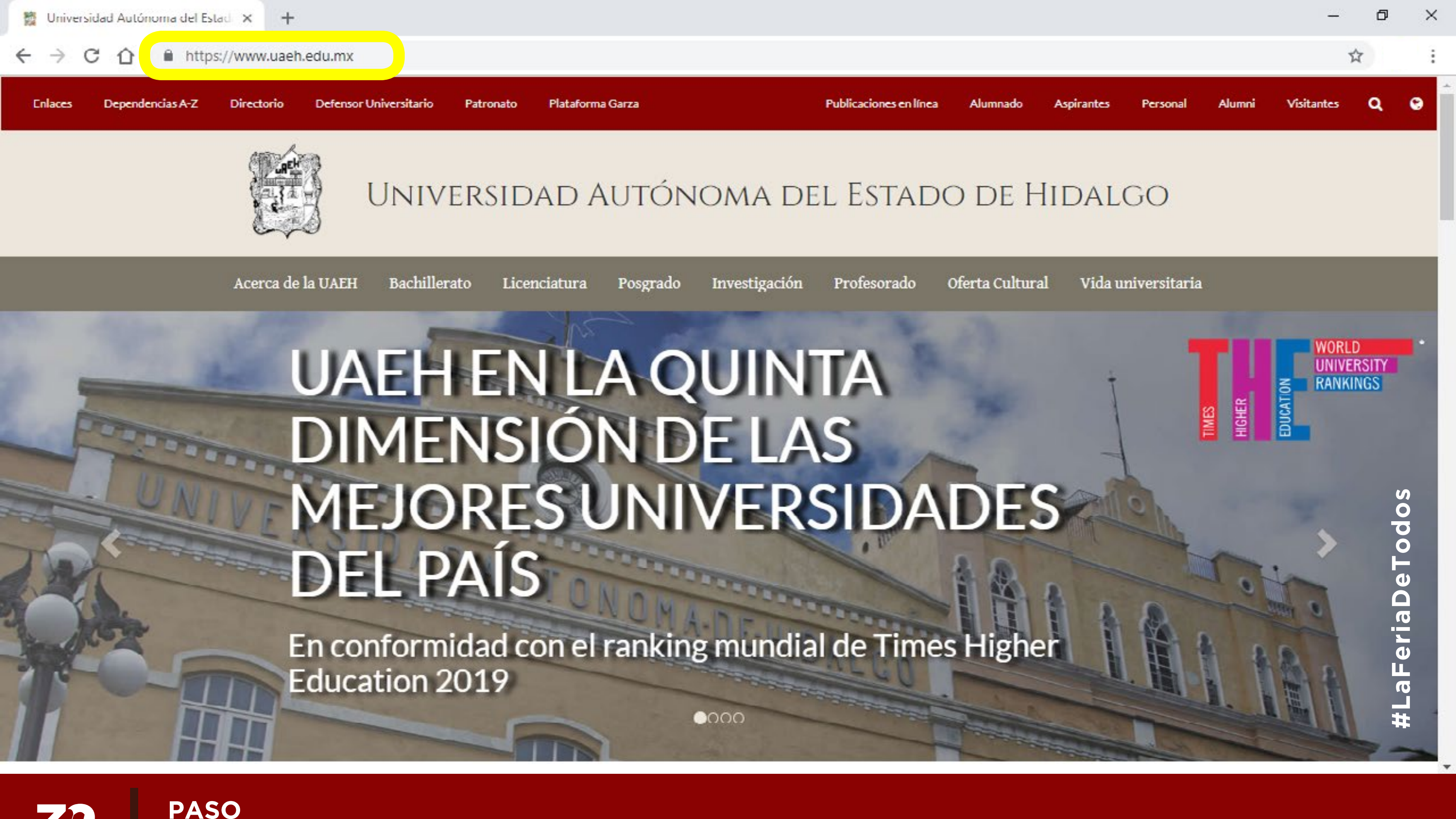

PASO
Ingresar a la página www.uaeh.edu.mx

FU

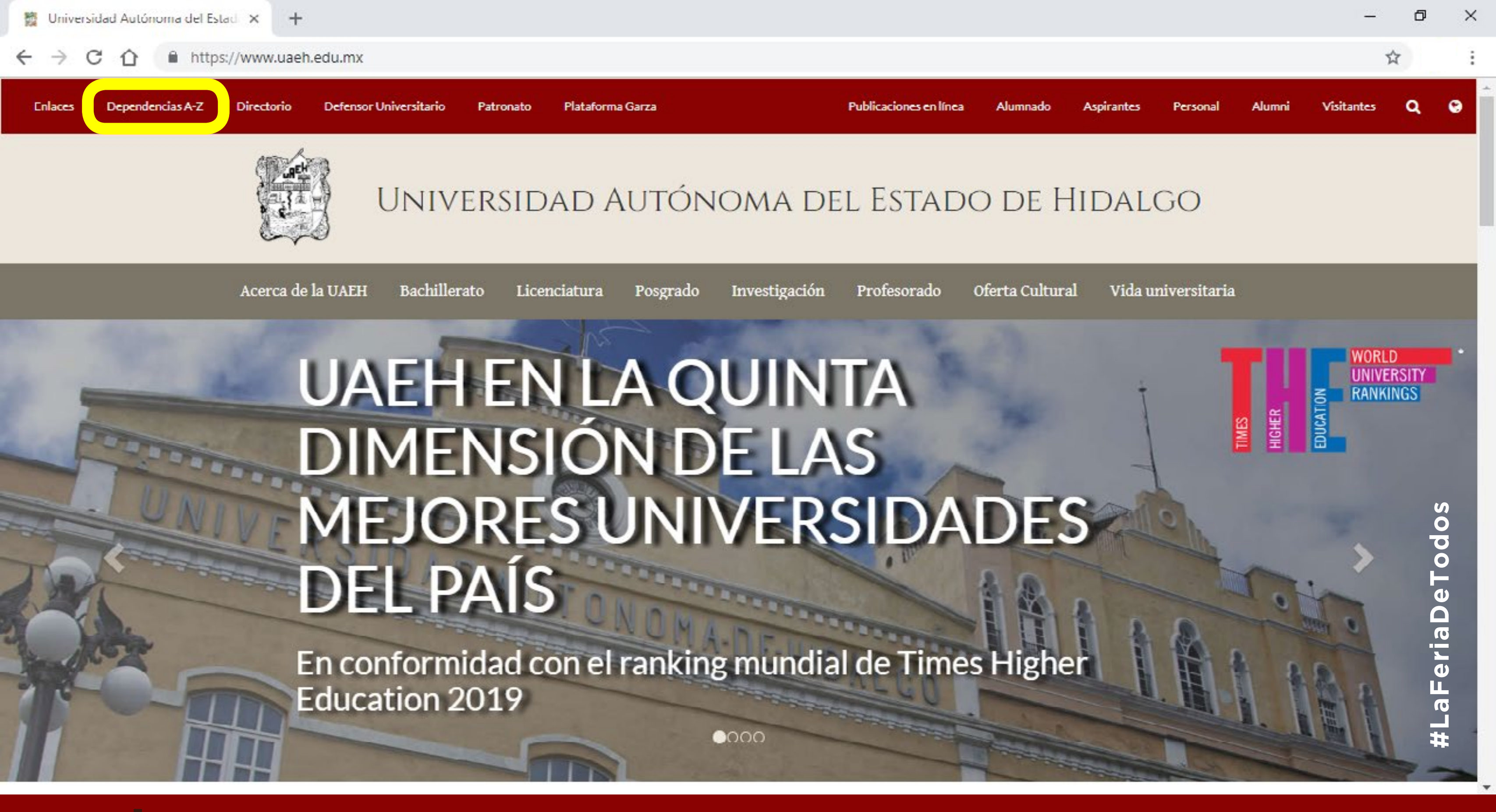

SectorPASOO2• Dar clic en Dependencias A-Z

←

→ C ☆ https://www.uaeh.edu.mx/dependencias/#D

- Dirección de la Divulgación de la Ciencia
- Dirección de Laboratorios
- Dirección de Mercadeo de la Ciencia

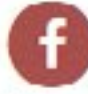

Dirección de Promoción Cultural

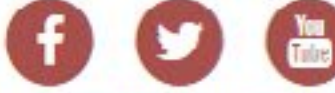

- Dirección de Promoción Deportiva
- Dirección de Protección Civil
- Dirección de Recursos Financieros

Direction as rectarsos materials.

- Dirección de Relaciones Interinstitucionales
- Dirección de Relaciones Internacionales e Intercambio Académico

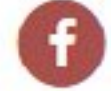

- Dirección de Relaciones Públicas
- Dirección de Servicio Médico Universitario
- · Dirección de Servicio Social, Prácticas Profesionales y Vinculación Laboral

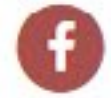

- Dirección de Servicios Académicos
- Dirección de Servicios Generales
- Dirección de Superación Académica

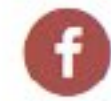

- · Dirección de Tecnologías Web y Webometría
- Dirección de Transferencia de Tecnología
- Dirección de Tutorías
- Dirección de Vinculación con Egresados

# SPASO O 3 • Buscar Dirección de Recursos Financieros y dar clic para ingresar.

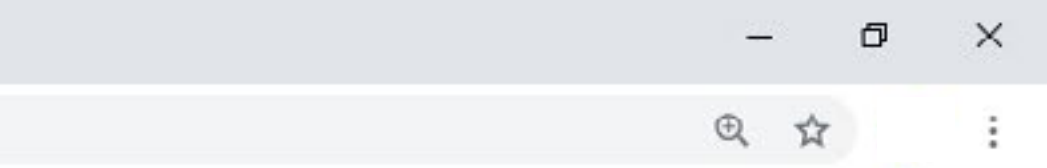

**#LaFeriaDeTodos** 

https://www.uaeh.edu.mx/adminyserv/gesuniv/div\_admontin/tinanzas/

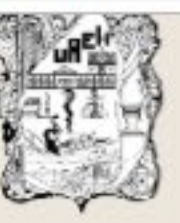

+

## Universidad Autónoma del Estado de Hidalgo

### DIRECCIÓN DE RECURSOS FINANCIEROS

INICIO > DIVISION DE ADMINISTRACION Y FINANZAS > DIRECCIÓN DE RECURSOS FINANCIEROS

| BIENVENIDA                           |
|--------------------------------------|
| ANTECEDENTES                         |
| ESTRUCTURA ORGÁNICA                  |
| FUNCIONES                            |
| CONSULTA TU SOLICITUD DE PRESUPUESTO |
| TRÁMITES Y SERVICIOS                 |
| BUZÓN DE SUGERENCIAS Y QUEJAS        |
| SOLICITUD DEL EJERCICIO PRESUPUESTAL |
| CONSULTA DEUDORES DIVERSOS           |
| COBRO EN LÍNEA                       |
| FONDOS EXTRAORDINARIOS               |
| DOCUMENTOS ADMINISTRATIVOS           |

Con base en la normatividad vigente y en el modelo educativo de nuestra máxima casa de estudios, compartimos con la comunidad nuestra página electrónica con la finalidad de dar a conocer los servicios y áreas de apoyo de la Dirección de Recursos Financieros.

BIENVENIDOS!

Compartir en:

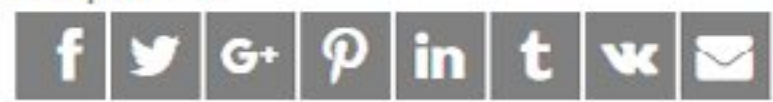

PASO • Buscar Cobro en línea y dar clic para ingresar.

Edifioio de las Torres Administrativas, Planta Baja Carretera Pachuca-Actopan Km. 4.5, Colonia Campo de Liro, Pachuca, Hgo; CP 48900 Teléfono (01 771) 71 7 20 00 Ext. 2821 Fax 2086

#LaFeriaDeTodos

Ø

☆

X

🖄 Cobros en Línea

A No seguro sistemas.uaeh.edu.mx/dat/dit/cobroweb/index.php

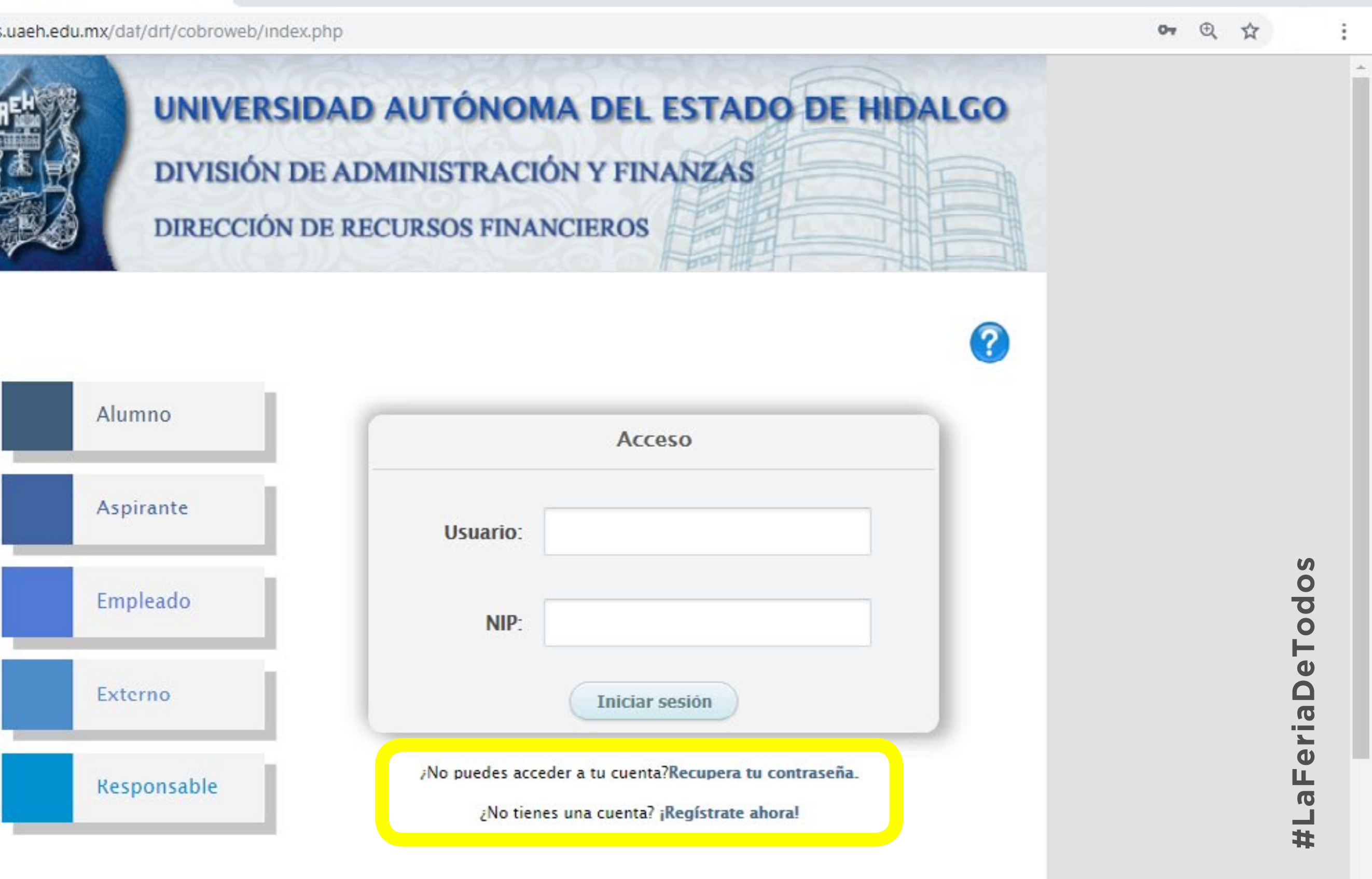

٥

×

| Alumno      | Acceso                                                                                           |
|-------------|--------------------------------------------------------------------------------------------------|
| Aspirante   | Usuario:                                                                                         |
| Empleado    | NIP:                                                                                             |
| Externo     | Iniciar sesión                                                                                   |
| Responsable | ;No puedes acceder a tu cuenta?Recupera tu contrase<br>;No tienes una cuenta? ;Regístrate ahora! |

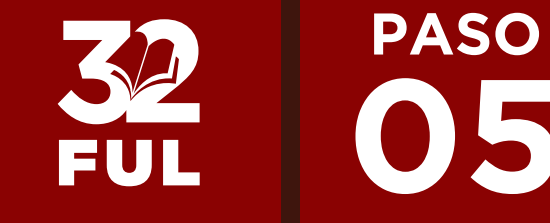

Si te registraste en la edición pasada y no recuerdas tu contraseña recupérala aquí. Si eres nuevo en el sistema, regístrate aquí para poder ingresar, te pedirá nombre y correo electrónico, la contraseña que consideres será tu ingreso a esta plataforma.

 $\cap$ 

C

🔯 Cobros en Línea

× +

A No seguro sistemas.uaeh.edu.mx/dat/dit/cobroweb/index.php

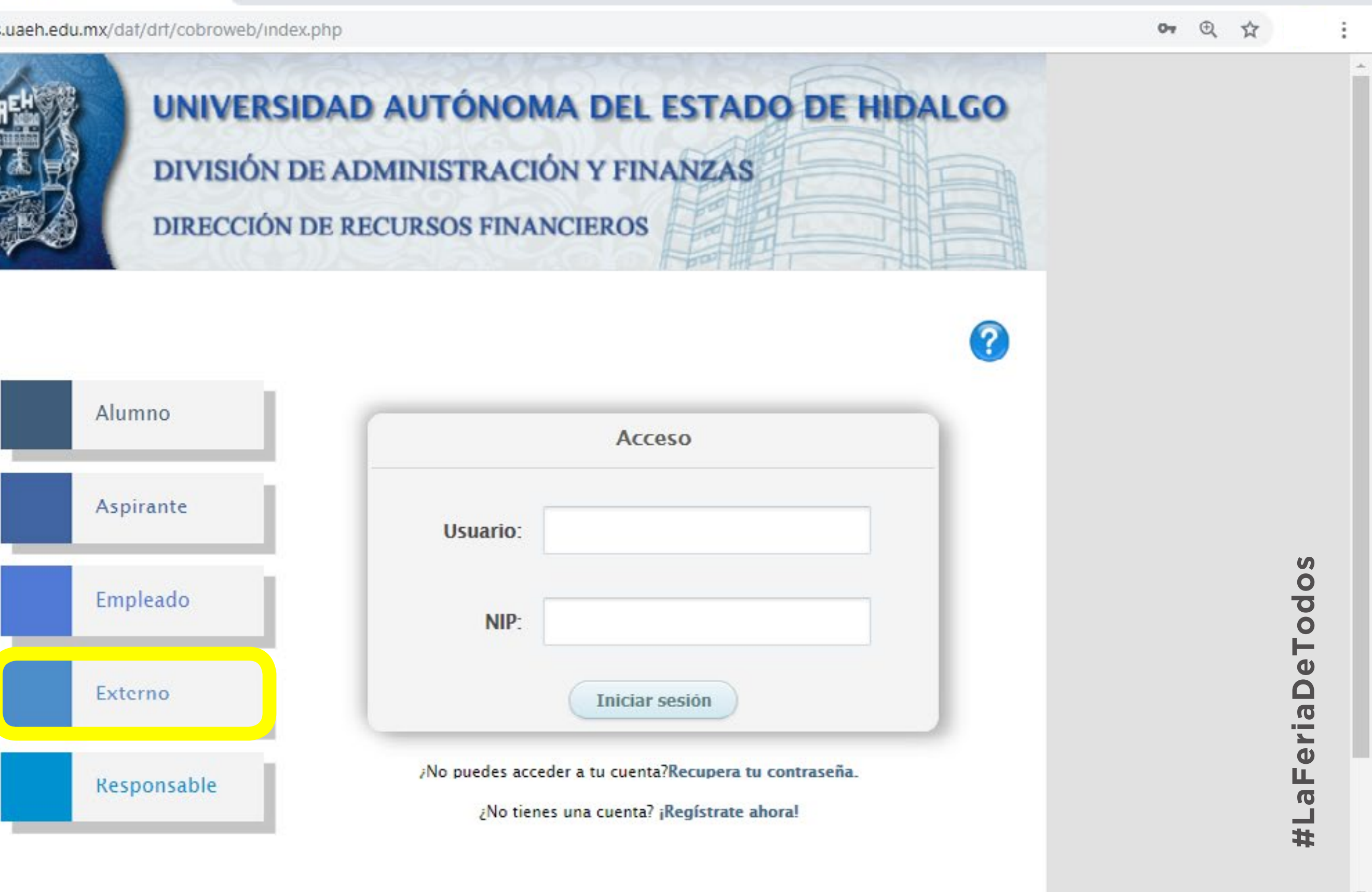

| Alumno      | Acceso                                                                                                    |
|-------------|----------------------------------------------------------------------------------------------------|
| Aspirante   | Usuario:                                                                                                    |
| Empleado    | NIP:                                                                                                    |
| Externo     | Iniciar sesión                                                                                                    |
| Responsable | No puedes acceder a tu cuenta? <mark>Recupera tu contrasei; ار</mark><br>No tienes una cuenta? ¡ <b>Regístrate ahora!</b> |

PASO • Una vez completado tu registro, da clic en el botón de Externo. FUL

٥

×

FUL

Cobros en Línea

×

A No seguro sistemas.uaeh.edu.mx/dat/drt/cobroweb/index.php

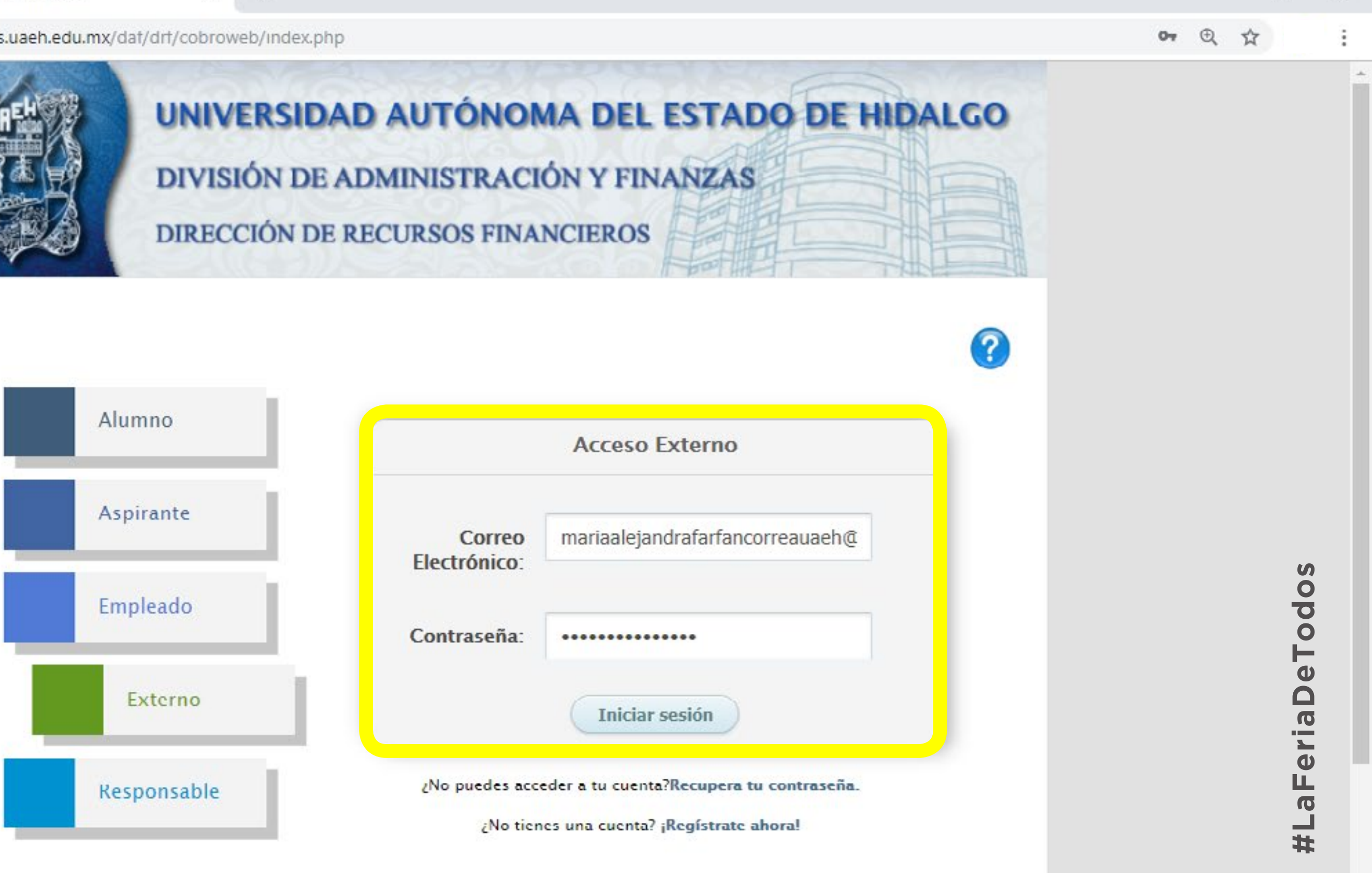

|             | Acce                                           | so Externo                                               |
|-------------|------------------------------------------------|----------------------------------------------------------|
| Aspirante   | Correo mariaa<br>Electrónico:                  | lejandrafarfancorreauaeh@                                |
| Empleado    | Contraseña: ••••••                             | •••••                                                    |
| Externo     | Ini                                            | ciar sesión                                              |
| Responsable | No puedes acceder a tu co<br>No tienes una cue | uenta?Recupera tu contraseña<br>enta? ¡Regístrate abora! |

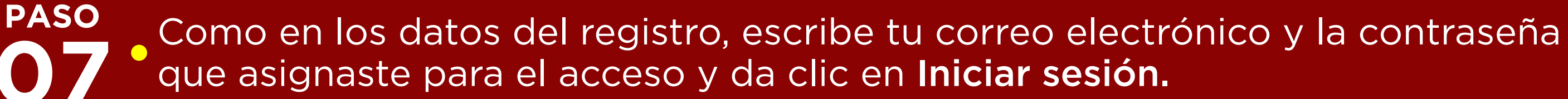

Ø

X

G Google

 $\rightarrow$ 

C

 $\cap$ 

DAEH:::Titulaciones:::

×

👸 Dirección de Recursos Financiero 🗙 ×

Cobros en Línea

① No seguro sistemas.uaeh.edu.mx/dat/drt/cobroweb/vistas/Principal.php

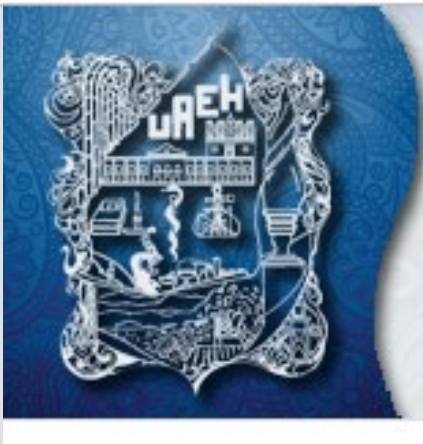

# **UNIVERSIDAD AUTÓNOMA DEL ESTADO DE HIDALGO DIVISIÓN DE ADMINISTRACIÓN Y FINANZAS** DIRECCIÓN DE RECURSOS FINANCIEROS

### **Datos Generales**

Bienvenido(a) MARÍA ALEJANDRA CORREA CORREA

Para actualizar presione la tecla Ctrl + F5

| Concepto: Arrendamientos y Concesiones<br>Centro de Costo: Todos |
|------------------------------------------------------------------|
| Centro de Costo: Todos                                           |
|                                                                  |
| rograma Educativo: Todos                                         |

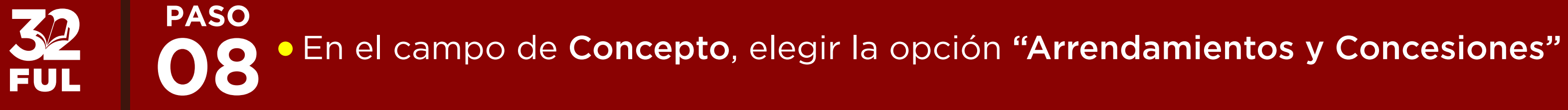

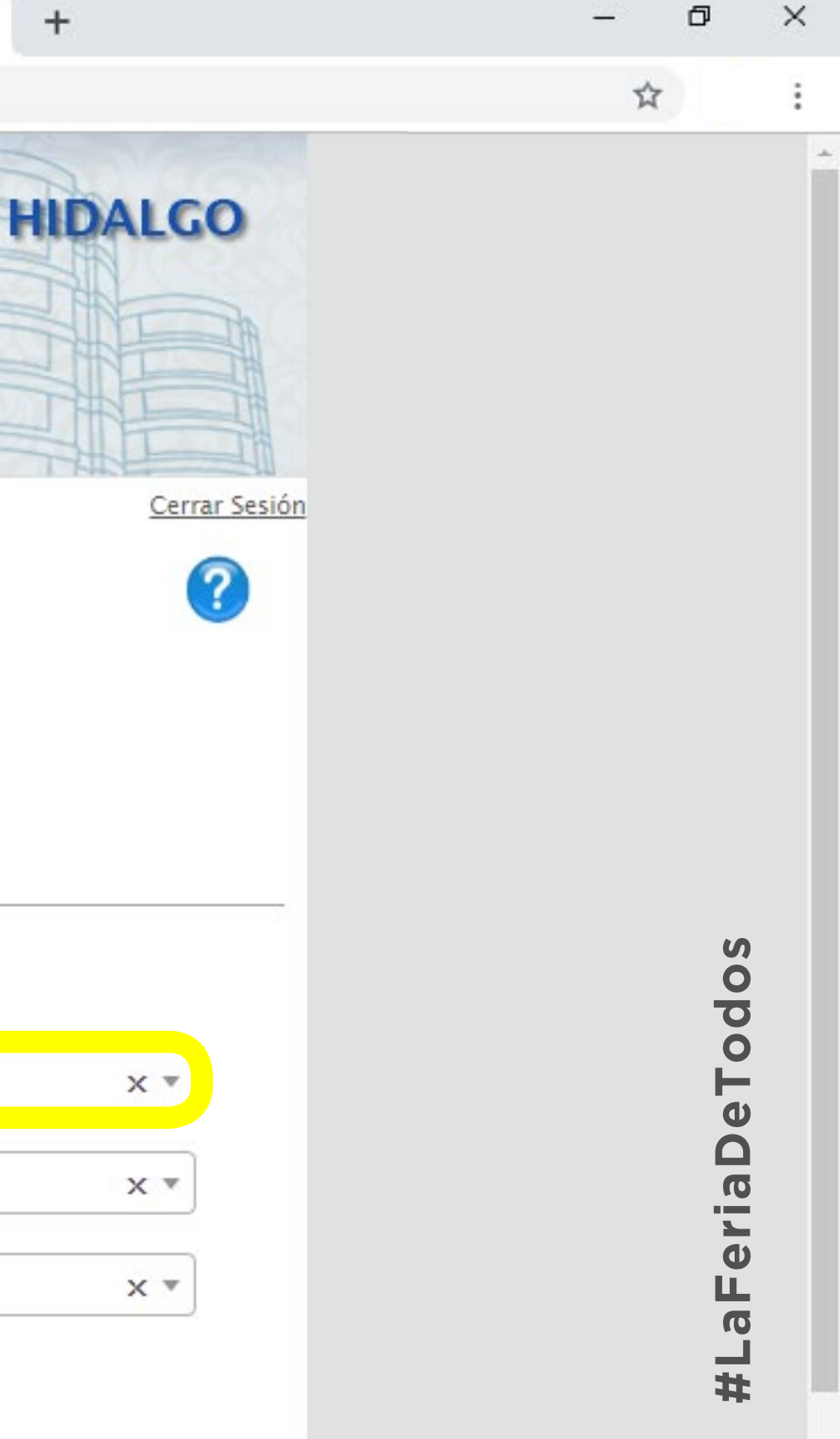

G Google

 $\rightarrow$ 

FUL

C

 $\cap$ 

DAEH:::Titulaciones:::

×

🗙 🛛 🎇 Dirección de Recursos Financiero 🗙

Cobros en Línea

① No seguro sistemas.uaeh.edu.mx/dat/drt/cobroweb/vistas/Principal.php

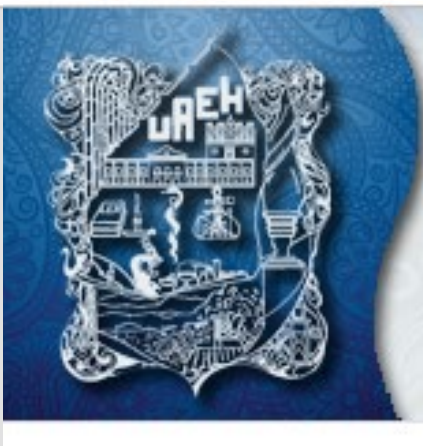

# **UNIVERSIDAD AUTÓNOMA DEL ESTADO DE HIDALGO DIVISIÓN DE ADMINISTRACIÓN Y FINANZAS** DIRECCIÓN DE RECURSOS FINANCIEROS

### **Datos Generales**

Bienvenido(a) MARÍA ALEJANDRA CORREA CORREA

Para actualizar presione la tecla Ctrl + F5

|                     | Datos del Pago                |
|---------------------|-------------------------------|
| Concepto:           | Arrendamientos y Concesiones  |
| Centro de Costo:    | Feria Universitaria del Libro |
| Programa Educativo: | Todos                         |
|                     | Buscar                        |

PASO • En el campo de Centro de Costo, elegir la opción "Feria Universitaria del Libro"

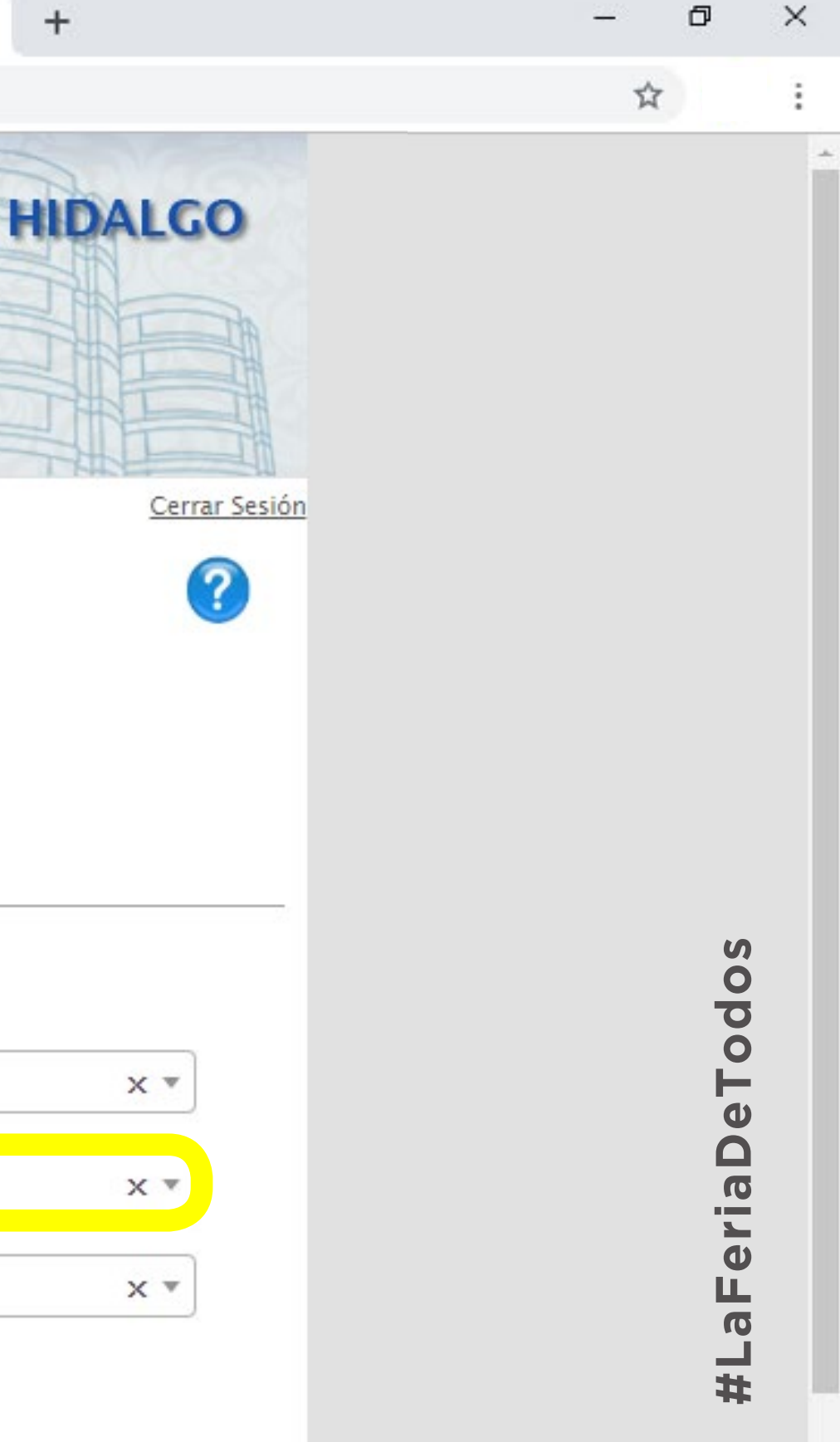

G Google

× 🕒 U4

No seguro | sistem

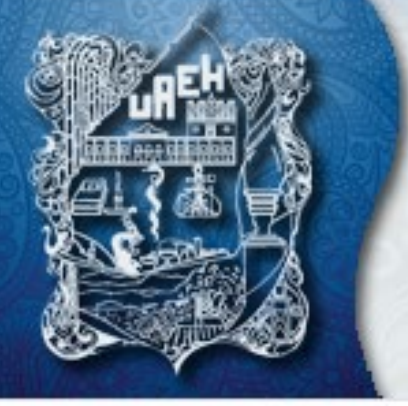

PASO

10

FUL

Bie

Par

| AEH:::Titulaciones::: 🗙 🕴                                               | Dirección de Recursos Financiero 🗙                           | 😭 Cobros en Línea                        | × +                    |       | _ | ٥          | × |
|-------------------------------------------------------------------------|--------------------------------------------------------------|------------------------------------------|------------------------|-------|---|------------|---|
| as.uaeh.edu.mx/dat/drt/cobroweb                                         | /vistas/Principal.php                                        |                                          |                        |       | ☆ |            | : |
| UNIVER<br>DIVISIÓ<br>DIRECCIÓ                                           | RSIDAD AUTÓNOM<br>N DE ADMINISTRACIÓ<br>ÓN DE RECURSOS FINAN | A DEL ESTADO<br>ON Y FINANZAS<br>ICIEROS | DE HIDALGO<br>Cerrar S | esión |   |            | * |
| envenido(a) <b>MARÍA ALEJANDRA</b><br>ra actualizar presione la tecla ( | Datos Genera<br>A correa correa<br>Ctrl + F5                 | les                                      |                        |       |   |            |   |
|                                                                         | Datos del Pag                                                | go                                       |                        |       |   | dos        |   |
| Concepto:                                                               | Arrendamientos y Concesion                                   | es                                       | x *                    |       |   | еTо        |   |
| Centro de Costo:                                                        | Feria Universitaria del Libro                                |                                          | x *                    |       |   | riaD       |   |
| Programa Educativo:                                                     | SIN PROGRAMA ACADEMICO                                       |                                          | × *                    |       |   | aFe        |   |
|                                                                         | Buscar                                                       |                                          |                        |       |   | <b>]</b> # |   |

• En el campo de **Programa Educativo**, elegir la opción **"Sin Programa Académico"** 

\*

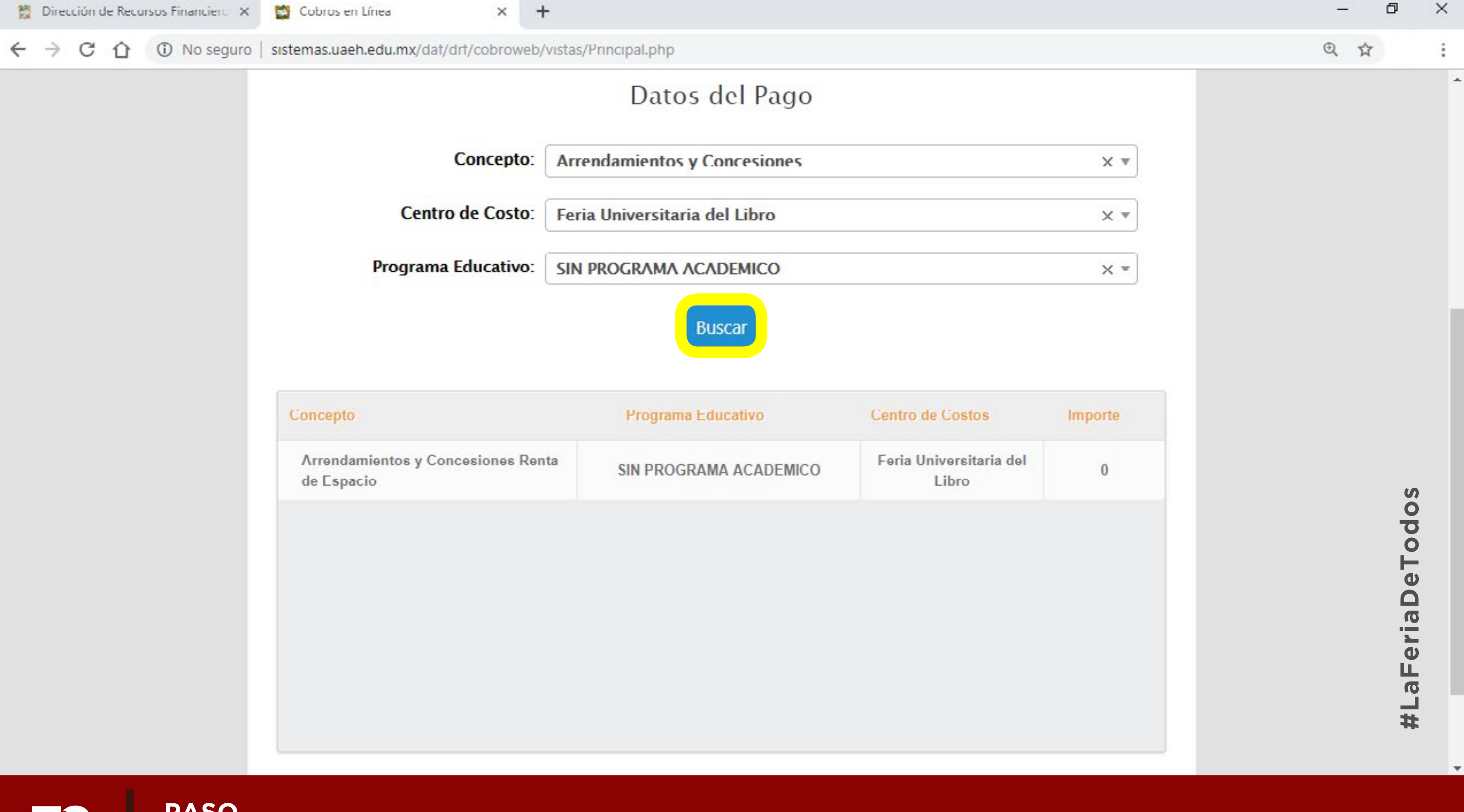

PASO

FUL

Al finalizar dar clic en **Buscar**, en la parte inferior de la página apareceran los datos seleccionados.

 $\leftarrow \rightarrow$ 

Cobros en Línea

+ ×

① No seguro | sistemas.uaeh.edu.mx/dat/drt/cobroweb/vistas/Principal.php 

| Centro de Costos<br>Feria Universitaria d |
|-------------------------------------------|
| Feria Universitaria d                     |
| 1 11/10                                   |
|                                           |

|                                                  | Agregaste | para co | obro                      |           |
|--------------------------------------------------|-----------|---------|---------------------------|-----------|
| Concepto                                         | Cantidad  | Importe | Programa<br>Educativo     | Ce<br>(   |
| Arrendamientos y Concesiones<br>Renta de Espacio | 1         |         | SIN PROGRAMA<br>ACADEMICO | Uni<br>d⁄ |
|                                                  |           | Enviar  |                           |           |

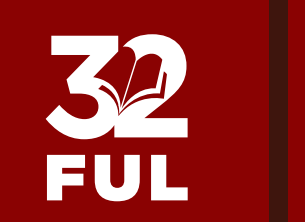

PASO

Dar doble clic en el 0 y en la parte inferior de la página aparecerá la información del pago a efectuar. 

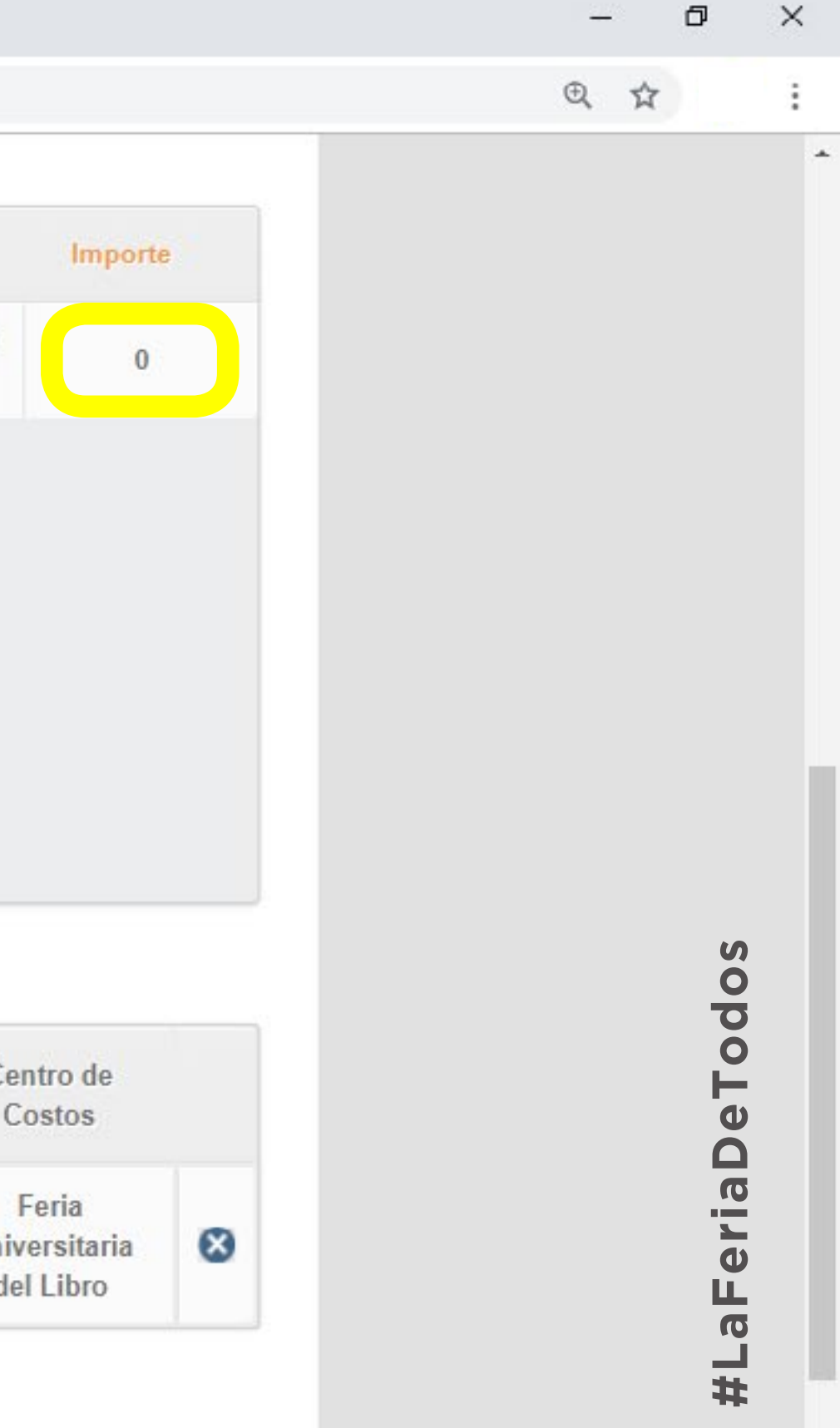

 $\leftarrow \rightarrow$ 

C

Cobros en Línea

× +

O No seguro | sistemas.uaeh.edu.mx/dat/drt/cobroweb/vistas/Principal.php

| Arrendamientos y Concesiones Renta<br>de Espacio | SIN PROGRAMA ACADEMIC | O Feria Universitaria d<br>I ibro |
|--------------------------------------------------|-----------------------|-----------------------------------|
|                                                  |                       |                                   |
|                                                  |                       |                                   |
|                                                  |                       |                                   |
|                                                  |                       |                                   |
|                                                  |                       |                                   |
|                                                  |                       |                                   |

|                                                  | Agregaste | para c  | obro                      |          |
|--------------------------------------------------|-----------|---------|---------------------------|----------|
| Concepto                                         | Cantidad  | Importe | Programa<br>Educativo     | Ce<br>(  |
| Arrendamientos y Concesiones<br>Renta de Espacio | 1         |         | SIN PROGRAMA<br>ACADEMICO | Uni<br>d |
|                                                  | E         | nviar   |                           |          |

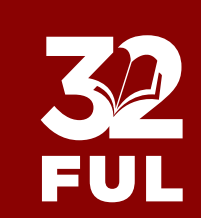

PASO

13

En la sección de Cantidad, agregar el número de stand a contratar (1,2,3...), en la sección de Importe agregar
la cantidad a pagar según el total de los metros a contratar, no olvide que el metro cuadrado tiene un costo de \$1,500.00 pesos y existen stands desde 2 hasta 70 metros cuadrados. Al finalizar dar clic en Enviar.

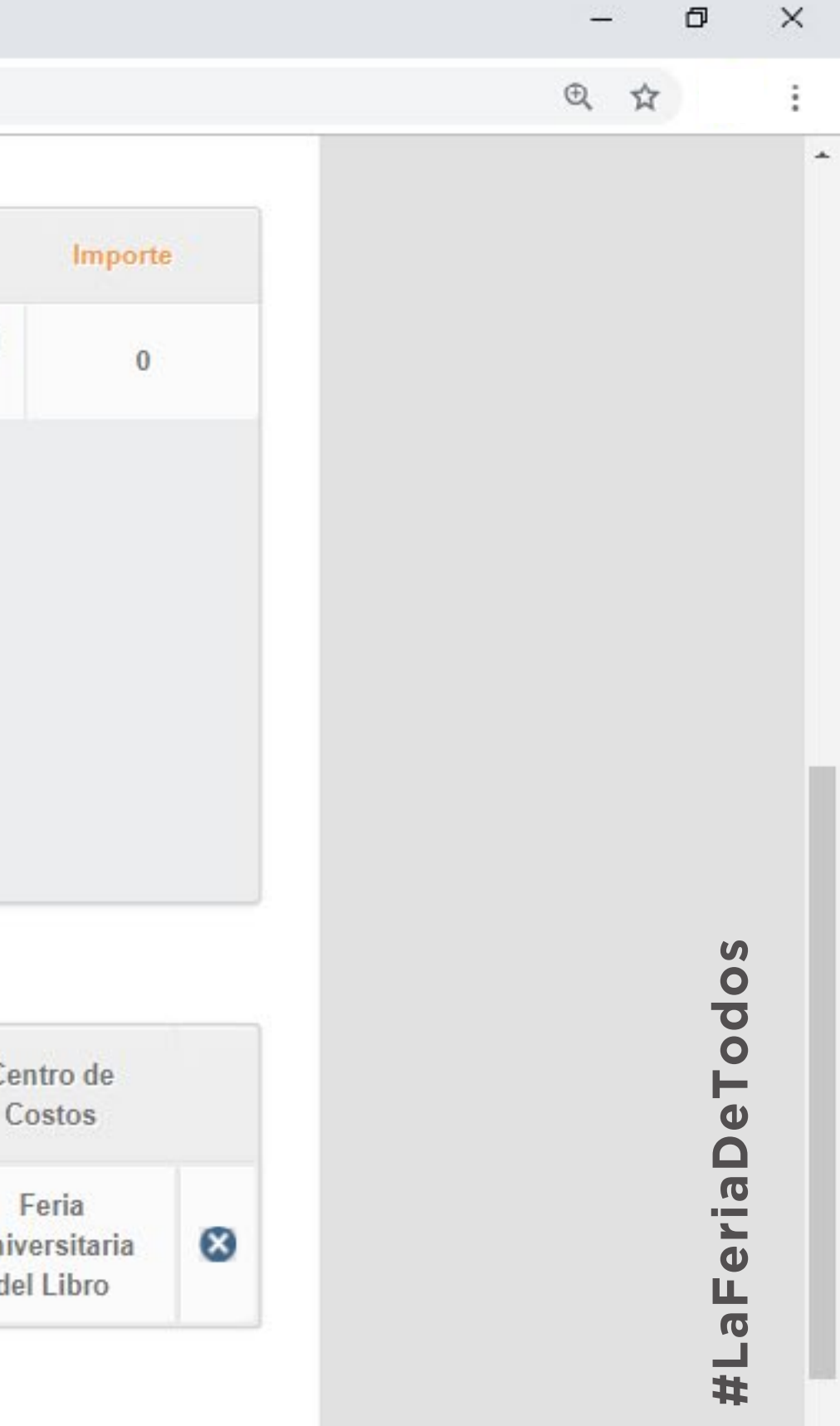

 $\rightarrow$ 

× +

① No seguro | sistemas.uaeh.edu.mx/dat/drt/PagosLinea/Pagos.php  $\cap$ 

|          |                              | Pagos en Línea                                                                                                    |
|----------|------------------------------|----------------------------------------------------------------------------------------------------|
| Dat      | tos del pago                 |                                                                                                    |
| No       | mbre completo:               | MARIA ALEJANDRA CORREA CORREA                                                                                                    |
| Co       | ncepto del pago:             | RENTA DE ESPACIO                                                                                                    |
| Мо       | nto:                         | \$1500                                                                                                    |
|          |                              |                                                                                                    |
| For      | ma de Pago                   | <b>)</b>                                                                                                    |
| For      | Tarjeta de<br>crédito/débito | El banco acepta tarjetas VISA o Master Card<br>La transacción del pago se realiza de manera inmediata<br>No es necesario registrarse en el sitio del banco.<br>(Nacional e Internacional)                                                                                                    |
| For<br>• | Tarjeta de<br>crédito/débito | <ul> <li>El banco acepta tarjetas VISA o Master Card<br/>La transacción del pago se realiza de manera inmediata<br/>No es necesario registrarse en el sitio del banco.<br/>(Nacional e Internacional)</li> <li>Funcionalidad de aceptar por medio de TRANSFERENCIAS<br/>ELECTRÓNICAS vía SPEI Referenciado desde su banca<br/>(diferentes Bancos)<br/>Ver ejemplo <u>aquí.</u><br/>(Nacional)</li> </ul> |

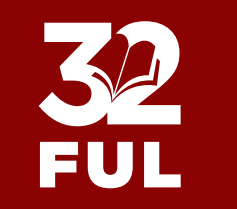

PASO FORMA DE PAGO 1: Si tu pago será a través de tarjeta de crédito o débito, dar clic en el botón y a continuación aparecerá el proceso de cobro.

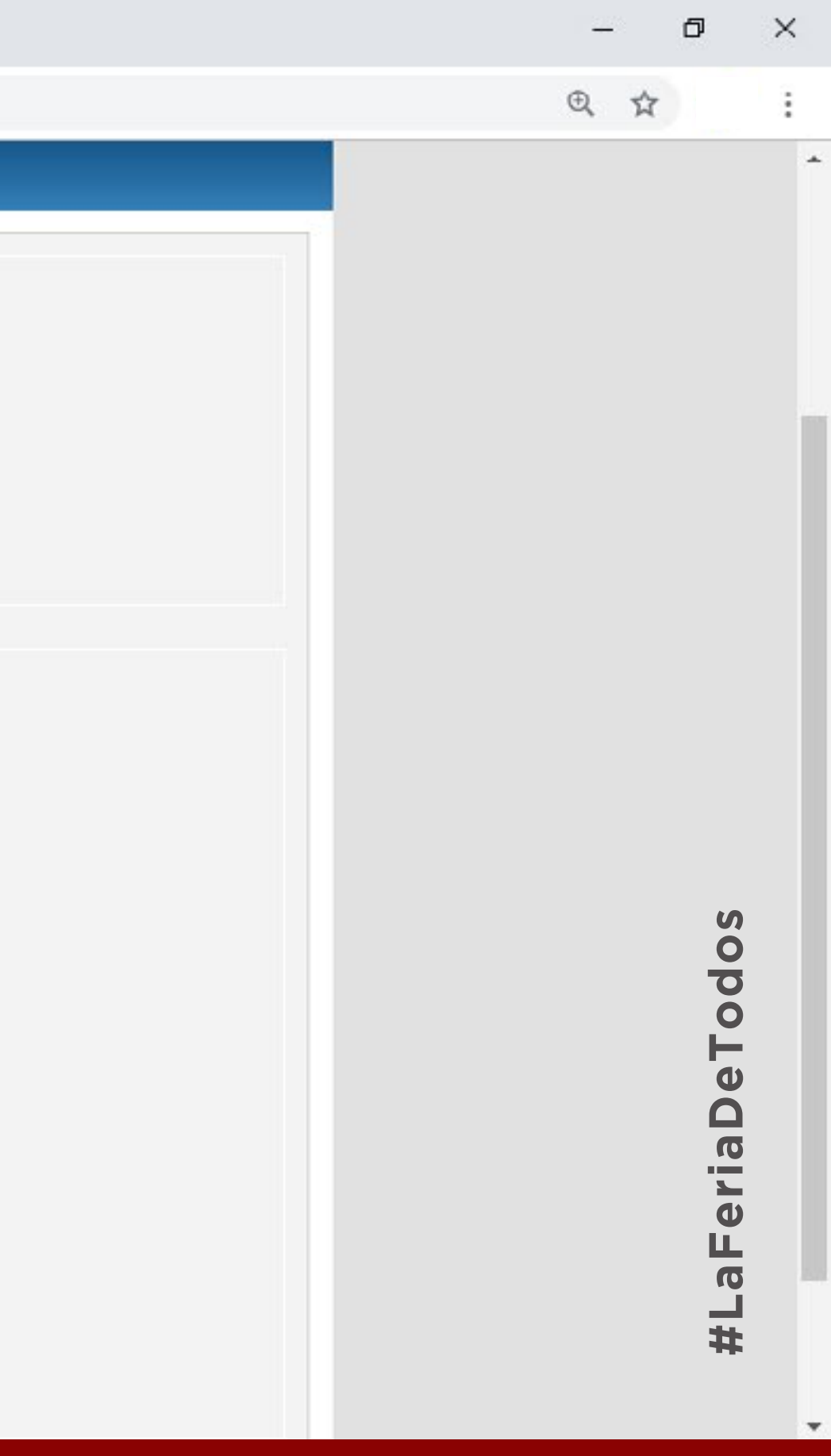

←

+

×

https://via.banorte.com/bancybhosted/index.do  $\rightarrow$ C

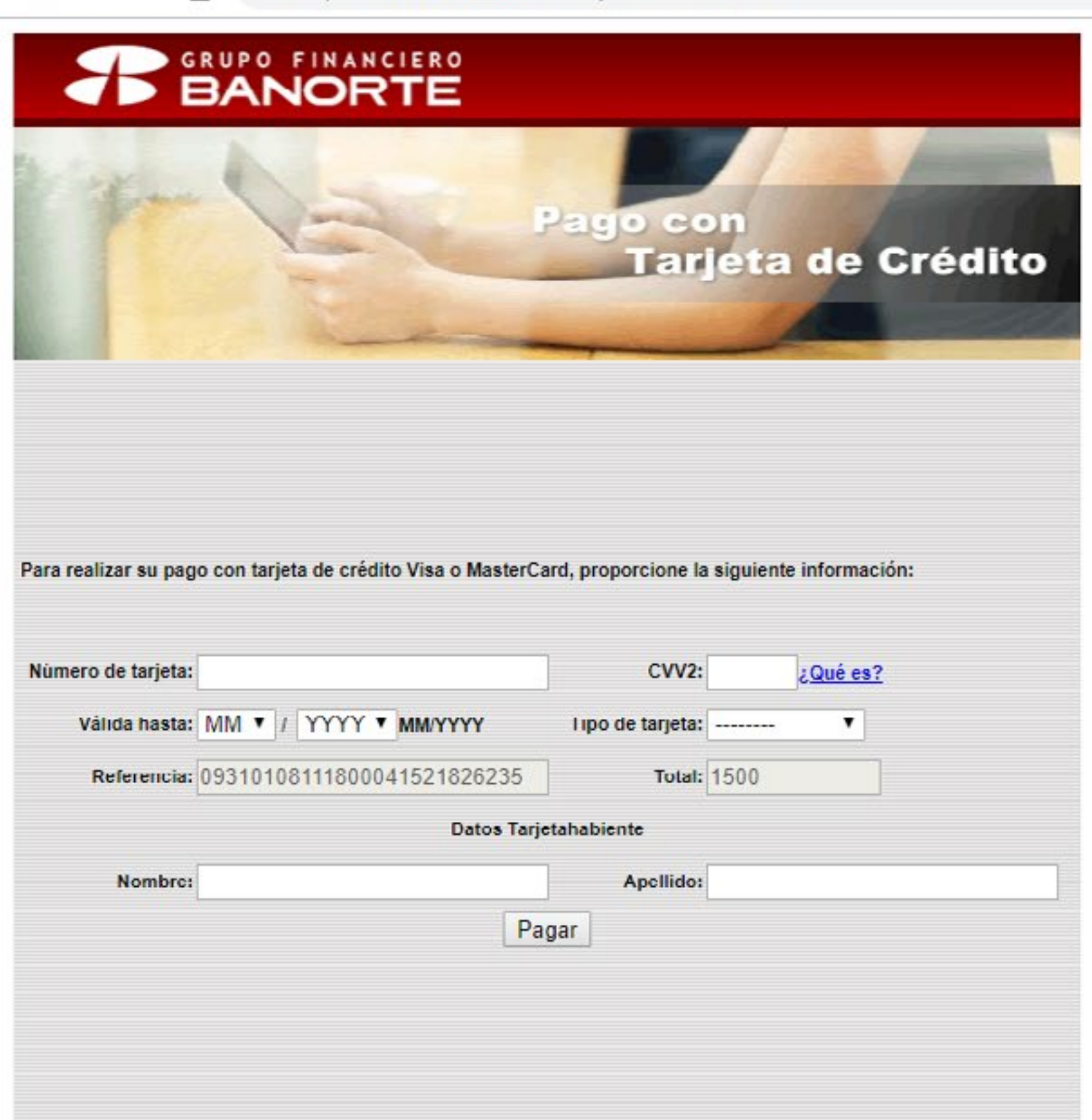

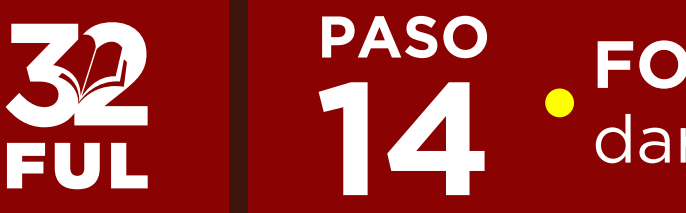

FORMA DE PAGO 1: Si tu pago será a través de tarjeta de crédito o débito, dar clic en el botón y a continuación aparecerá el proceso de cobro.

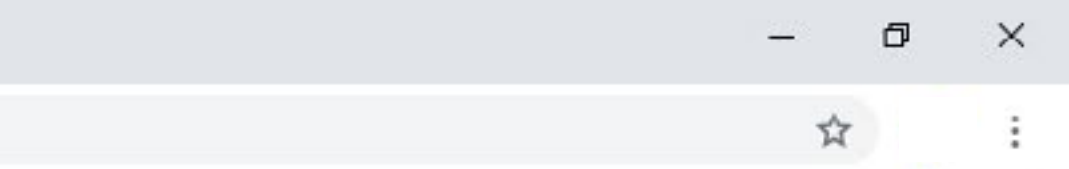

#LaFeriaDeTodos

× +

③ No seguro | sistemas.uaeh.edu.mx/dat/drt/PagosLinea/Pagos.php CÛ

|          |                                            | Pagos en Línea                                                                                                    |
|----------|--------------------------------------------|----------------------------------------------------------------------------------------------------|
| Dat      | tos del pago                               | <b>)</b>                                                                                                    |
| No       | mbre completo:                             | MARIA ALEJANDRA CORREA CORREA                                                                                                    |
| Co       | ncepto del pago:                           | RENTA DE ESPACIO                                                                                                    |
| Мо       | nto:                                       | \$1500                                                                                                    |
|          |                                            |                                                                                                    |
| For<br>© | ma de Pago<br>Tarjeta de<br>crédito/débito | El banco acepta tarjetas VISA o Master Card<br>La transacción del pago se realiza de manera inmediata<br>No es necesario registrarse en el sitio del banco.<br>(Nacional e Internacional)                                                                                 |
| •        | SPEI Referenciado                          | <ul> <li>Funcionalidad de aceptar por medio de TRANSFERENCIA:<br/>ELECTRÓNICAS vía SPEI Referenciado desde su banca<br/>(diferentes Bancos)</li> <li>Ver ejemplo <u>aquí.</u><br/>(Nacional)</li> </ul>                                                                   |
| 0        | Imprimir Forma de<br>Pago                  | <ul> <li>La orden de pago le indica la cantidad a pagar, la fecha límite de pago y las instituciones bancarias o caja universitaria dond puede realizarlo.</li> <li>Si necesita imprimir nuevamente su forma de pago, puede hacerlo desde aquí.<br/>(Nacional)</li> </ul> |

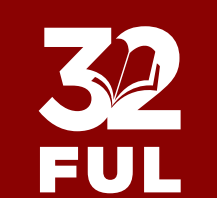

 $\leftarrow \rightarrow$ 

PASO FORMA DE PAGO 2: Si tu pago será a través de SPEI Referenciado, dar clic en el botón y a continuación aparecerá el proceso de cobro.

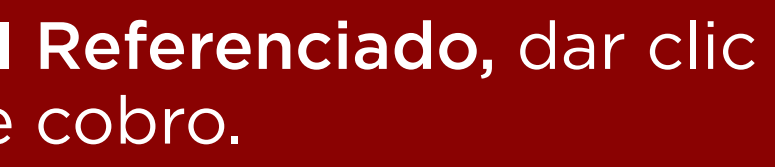

٥

Q 1

×

ΞU

CntDatosDePagoSPEI.php

O No seguro sistemas.uaeh.edu.mx/dat/drt/PagosLinea/Vista/cntDatosDePagoSPEI.php

1/1 entDatesDePageSPEI.php UNIVERSIDAD AUTONOMA DEL ESTADO DE HIDALGO Abasolo No. 600 Col. Centro, C.P. 42000 Pachuca, Hgo. R.F.C.: UAE 610303 799 PAGO POR SPEI REFERENCIADO Datos para alta de cuenta Beneficiario o nombre de Cliente: UNIVERSIDAD AUTONOMA DEL ESTADO DE HIDALGO RFC: UAE610303799 Cuenta SPEI - PIRE: 021180550300021303 Banco: HSBC Clave RAP: 2130 Datos para proceso de Pago Seleccione la Clabe Interbancaria activa: 021180550300021303 Banco: HSBC Referencia Numérica: 5503 (opcional) Referencia de pago obligatoria: 09310108111800041821826274 Importe: \$ 1500 M.N. Fecha límite de pago (aaaa/mm/dd): 2018/11/13 Concepto de confirmación para Pago: Feria del libro Pachuca SIN PROGRAMA ACADEMICO División de Extensión de la Cultura Ciclo Escolar: Nombre: MARÍA ALEJANDRA CORREA CORREA Fecha y Hora de Registro: 2018/11/08 16:47:45 Feeha y Hora de Impresión: 2018/11/08 16:48:10 Ajustarse a horarios de Banco de México (Lunes a viernes de 09:00 a 17:30) para realizar dicho SPEI o pago. NOTA: Para el Banco HSBC no aplica, solo para otros bancos, los depósitos de HSBC pasa como pago de servicios.

> PASO FORMA DE PAGO 2: Si tu pago será a través de SPEI Referenciado, dar clic en el botón y a continuación aparecerá el proceso de cobro.

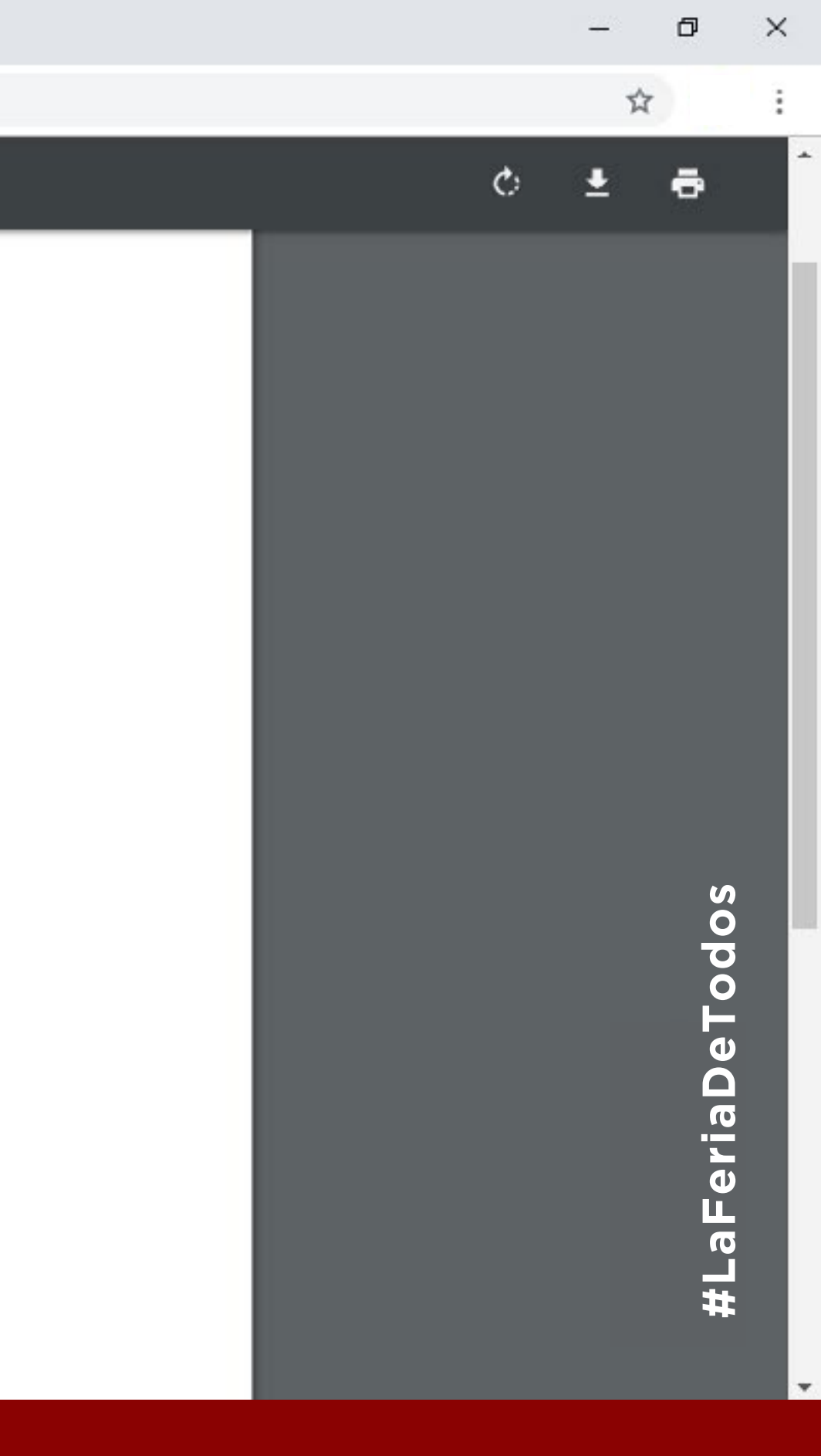

 $\leftarrow \rightarrow$ 

C

× +

① No seguro sistemas.uaeh.edu.mx/dat/drt/PagosLinea/Pagos.php

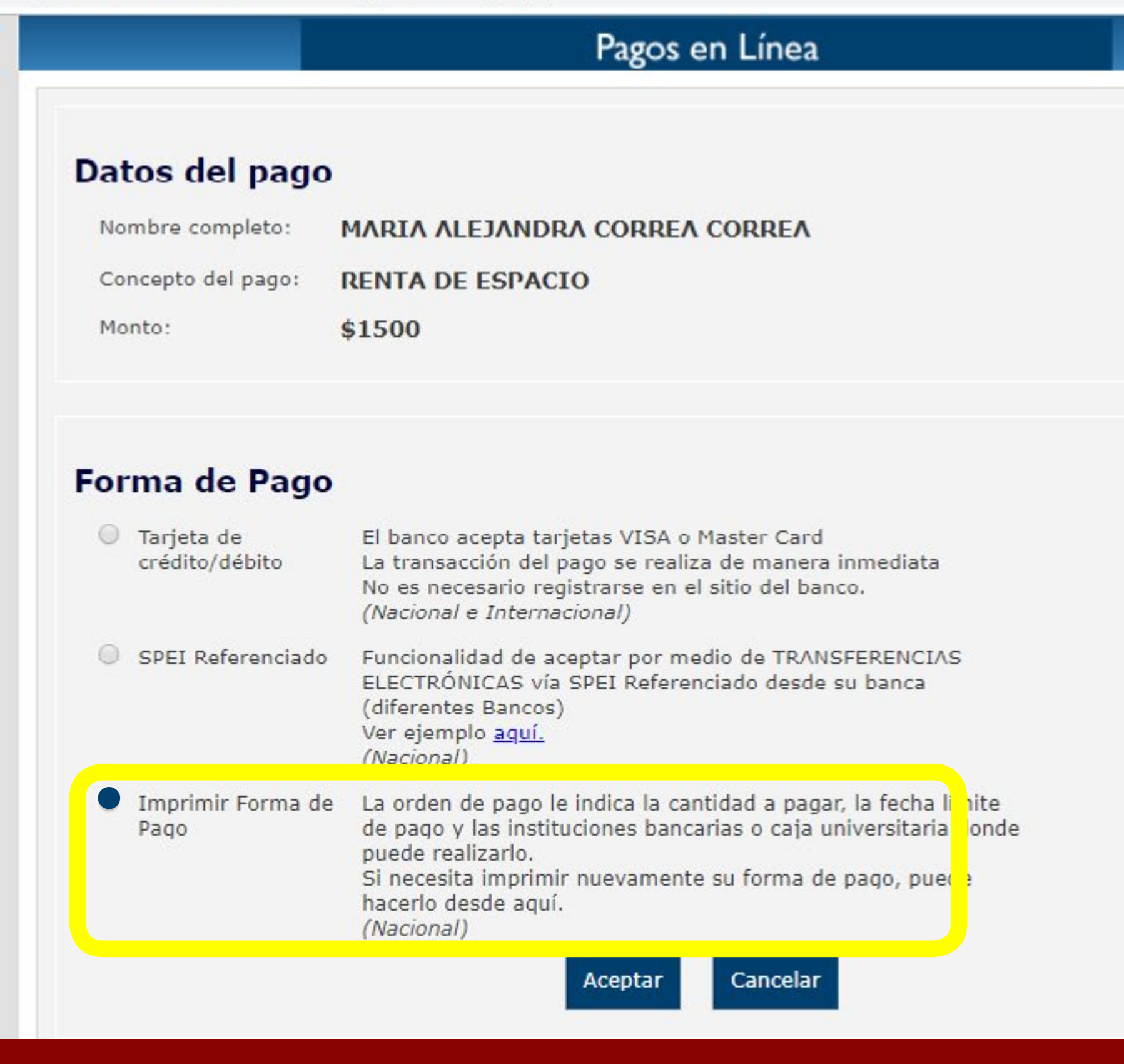

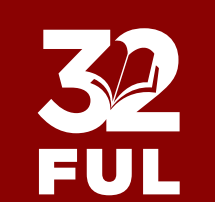

PASO FORMA DE PAGO 3: Si su pago será en las cajas bancarias, dar clic en el botón y a continuación aparecerá el proceso de cobro.

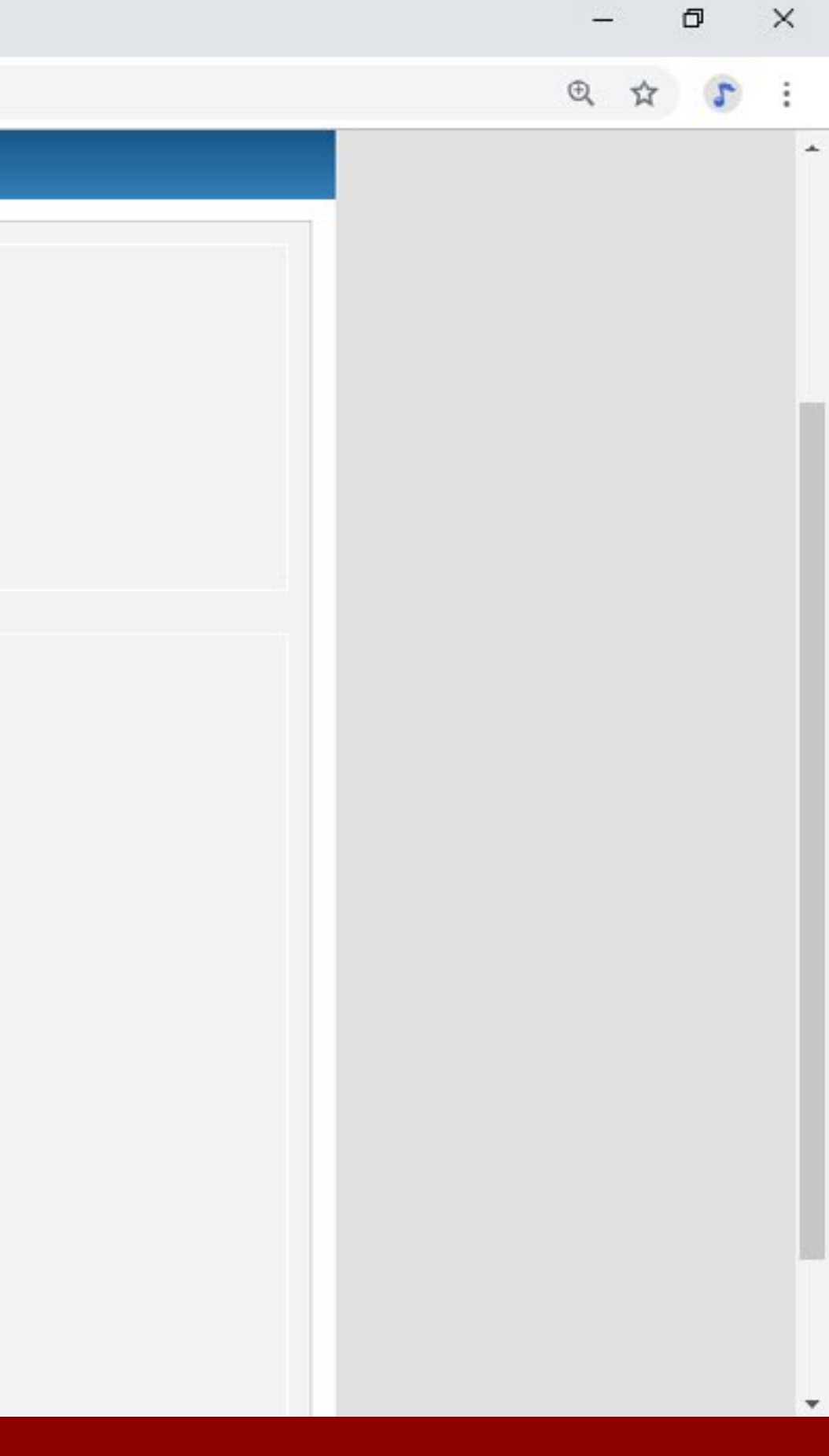

ContFormatoDePago.php

O No seguro sistemas.uaeh.edu.mx/dat/drt/PagosLinea/Vista/cntFormatoDePago.php

### cntFormatoDePago.php

C

 $\leftarrow \rightarrow$ 

![](_page_19_Picture_5.jpeg)

EUI

PASO

FORMA DE PAGO 3: Si su pago será en las cajas bancarias, dar clic en el botón y a continuación aparecerá el proceso de cobro.

# PASO 15

Una vez realizado el pago, deberá enviarse el comprobante de pago a los correos mariaalejandrafarfancorreauaeh@gmail.com y editoriales\_ful@uaeh.edu.mx para su respectiva factura.

![](_page_20_Picture_2.jpeg)

Si tiene dudas, comentarios o necesita apoyo para el registro de su pago puede comunicarse con la Lic. María Alejandra Farfán Correa al teléfono 017717172000 ext. 2521 para asesoramiento.

![](_page_20_Picture_4.jpeg)

Ciudad del Conocimiento, Polifórum Carlos Martínez Balmori, Carretera Pachuca-Tulancingo km. 4.5, C.P. 42184, Mineral de la Reforma, Hidalgo, México +52 (771) 7172000 Ext. 2521 editoriales ful@uaeh.edu.mx ful@uaeh.edu.mx

#LaFeriaDeTodos